# 連携サンプルアプリ for 奉行クラウド <sub>見積書申請</sub>

## ユーザーズマニュアル

#### はじめに

本資料は導入済みの連携サンプルアプリ for 奉行クラウドのご利用にあたり、その操作/ 設定方法を説明するものです。

本製品は、アプリテンプレートとそれに適用するプラグインから、構成されます。 kintone にアプリテンプレート及びプラグインを読み込み、アプリテンプレートからアプリを作

RTILLONE にアフリテンフレート及びフラウィンを読み込み、アフリテンフレートからアフリをT 成してご利用ください。

ダウンロードしたアプリテンプレート、プラグインのセットアップについては、kintoneの 以下のマニュアルをご確認の上、導入ください。

プラグインの追加

https://jp.cybozu.help/k/ja/admin/add\_plugin/plugin.html

テンプレートアプリの読み込み

https://jp.cybozu.help/k/ja/admin/app\_admin/template/import\_template.html

セットアップ後、kintone「登録済みのテンプレートから作成」よりアプリを作成し、ご利 用ください。

アプリテンプレートからアプリを作成

https://jp.cybozu.help/k/ja/user/create\_app/app\_csv/add\_app\_template\_file.html

本製品では、プラグイン設定に奉行クラウドの接続情報を設定することで、奉行クラウドからマ スター情報を参照が可能となり、連携対象に設定した kintone のレコードを奉行クラウドの対 象の連携先のデータに登録することができます。

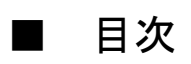

| はじめに                                           | ii       |
|------------------------------------------------|----------|
| 第1章 プラグイン                                      | 1        |
| 1.1 プラグインの設定                                   |          |
| 1.2 データの入力                                     |          |
| 1.3 データの登録<br>第2章 ご利用上の制限事項                    |          |
| 2.1 kintone proxyのタイムアウトの制限                    |          |
| 2.2 商奉行クラウドの項目の入力規則<br>第3章 商奉行クラウド API 利用情報の確認 | 9<br>    |
| 3.1 tenantid (法人接続情報)の確認                       |          |
| 3.2 API トークンの確認<br>第4章 利用期限の通知                 | 11<br>   |
| 4.1 利用期限2週間前                                   |          |
| 4.2 利用期限切れ<br>第5章 付録                           | 13<br>14 |
| 5.1 見積書データの規則                                  |          |
| 5.2 見積書データの規則(補足)                              |          |

## 第1章 プラグイン

#### 1.1 プラグインの設定

連携先の商奉行クラウドの tenantid (法人接続情報)と API トークンを入力してください。 接続先環境として、本番環境または体験版環境を指定できます。用途に応じて、選択ください。 「保存」ボタンを押すと設定が保存されます。(設定はアプリの更新を行わないと適用さ れませんので、ご注意ください。)

tenantid (法人接続情報)と API トークンの発行方法については、「第3章 商奉行クラウド API 利用情報の確認」をご参照ください。

| かコッテン<br>ブラグイン<br>連携サンプルアプリ for 奉行ク<br>ラウド(見積書申請) | <b>商奉行の設定</b><br>tenantid (法人接続情報) |              |        |
|---------------------------------------------------|------------------------------------|--------------|--------|
| (0)                                               | APIトークン                            |              |        |
| 洋細                                                | •••••                              |              |        |
| バージョン:1                                           | 接続先環境                              |              |        |
|                                                   | 🔵 本番環境 🛛 💿 体験版現                    | 境            |        |
|                                                   | データ登録の設定                           |              |        |
|                                                   | 連携対象レコードのステータス                     | 完了           |        |
|                                                   | 連携対象kintoneフィールド名                  | 連携フラグ(連携フラグ) | $\sim$ |
|                                                   | 連携対象となる値                           | 未登録          |        |
|                                                   | 連携後の値                              | 登録済          |        |
|                                                   | キャンセル                              | 保存           |        |

○ データ登録の設定

kintone から商奉行クラウドヘデータを登録する条件を設定します。

・ 『連携対象レコードのステータス』

kintone機能「プロセス管理」を設定し、プロセスのステータスによって奉行クラウド へ見積書データを連携するかを制御することができます。プロセスのステータスの値 を設定することで、そのステータス値のレコードのみを奉行クラウドへ連携します。プ ロセス管理をせず、ステータスの値を設定しない場合は、未連携のレコード全てが連携 の対象となります。

例) 完了

プロセス管理の設定については、kintoneの以下のマニュアルをご参照ください。 https://jp.cybozu.help/k/ja/user/app\_settings/process.html

※ プロセス管理をご利用でない場合に設定してしまうとエラーとなってしまいますの で、ご注意ください。

・ 『連携対象 kintone フィールド名』 連携対象となるレコードを判定するための kintone のフィールド(「文字列(1行)」) を、このアプリの「フォーム」 から追加し、「プラグインの設定」 で指定してください。

『連携対象となる値』

連携対象となるレコードを判定する値を設定してください。

例) 未連携

設定しない場合(空の場合)は、『連携対象 kintone フィールド名』に設定したフィールドの値が空のレコードが連携対象となります。

・『連携後の値』

商奉行クラウドヘデータ登録に成功した後の値を設定してください。

例) 連携済

『連携対象 kintone フィールド名』に設定したフィールドの値を、設定した値で更新 します。

(登録したデータを二重に登録しないために設定すると便利です。)

| データ登録の設定          |              |   |
|-------------------|--------------|---|
| 連携対象レコードのステータス    | 完了           |   |
| 連携対象kintoneフィールド名 | 連携フラグ(連携フラグ) | ~ |
| 連携対象となる値          | 未登録          |   |
| 連携後の値             | 登録済          |   |

#### 1.2 データの入力

データはレコード追加画面から入力できます。 テキストボックスに検索したいデータの一部を入力し、「虫眼鏡」 ボタンを押すことにより、 商奉行クラウドのマスターからデータの一覧を取得することができます。

| <b>∃ #  #</b> ★                    |                 | \$      | アプリ内検索 | Q |
|------------------------------------|-----------------|---------|--------|---|
| キャンセル                              | 保存              |         |        |   |
| 連携フラグ<br>未登録<br>見積日付<br>2021-08-03 |                 |         |        |   |
| 得意先コード                             | 消費稅計算<br>明細単位 ~ |         |        |   |
| 得意先名                               | 得意先事業所名         | 得意先担当者名 |        |   |
| 部門コード                              | 部門名             |         | 担当者名   | Q |

データの一覧がダイアログに表示されますので、そこから登録したいデータを選び「選択する」ボタンを押してください。

| ∃ # ♣ ★      | 得意先選択    |             |           |           | × | Q |   |
|--------------|----------|-------------|-----------|-----------|---|---|---|
| キャンセル        | 得意先コード   | 得意先名        | 事業所名      | インデックス    | - |   |   |
|              | 00000001 | 太平洋販売株式会社   | 札幌支店      | タイヘイヨウハンバ |   |   |   |
| 連携フラク        | 0000002  | 株式会社岩手産業    | 横浜支店      | イワテサンギョウ  |   |   |   |
| 未登録          | 0000003  | 株式会社茨城電機    | 水戸支店      | イバラキデンキ   |   |   |   |
| 見積日付         | 00000004 | 群馬事務機株式会社   | 名古屋支<br>店 | グンマジムキ    |   |   |   |
| 2021-08-03   | 0000005  | 埼玉商事株式会社    | 大宮支店      | サイタマショウジ  |   |   |   |
| 得意先コード       | 0000006  | 株式会社千葉デンキ   |           | チバデンキ     |   |   |   |
|              | 0000007  | 東京事務機販売株式会社 | 札幌支店      | トウキョウジムキハ |   |   |   |
| <b>冯音</b> 先夕 | 0000008  | 神奈川物産株式会社   | 仙台支店      | カナガワブッサン  |   |   |   |
| 131000       | 0000009  | 新潟工業株式会社    | 静岡営業<br>所 | ニイガタコウギョ  |   |   |   |
| 部門コード        | 0000010  | 石川販売株式会社    | 金沢出張      | イシカワハンバイ  | - |   |   |
|              |          | 選択す         | 13        |           |   | Q | L |

ボタンを押すと選択したデータが入力されます。各項目は必要があれば手動で編集してく ださい。

| ∃ # ♣ ★      |         | ¢       | <ul><li>アプリ内検索</li></ul> | Q |
|--------------|---------|---------|--------------------------|---|
| キャンセル        | 保存      |         |                          |   |
| 連携フラグ<br>未登録 |         |         |                          |   |
| 見積日付         |         |         |                          |   |
| 2021-08-03   |         |         |                          |   |
| 得意先コード       | 消費税計算   |         |                          |   |
| 00000001     | 請求書単位 ~ |         |                          |   |
| 得意先名         | 得意先事業所名 | 得意先担当者名 |                          |   |
| 太平洋販売株式会社    | Q. 札幌支店 | 大木 誠    |                          |   |
| 部門コード        | 部門名     | 担当者コード  | 担当者名                     |   |
| 002          | 第二営業部   | Q 0102  | 佐藤政夫                     | Q |
|              |         |         |                          |   |

#### 1.3 データの登録

データの登録はレコードー覧画面上部にある「奉行クラウドにデータを一括で登録する」ボ タンから登録できます。(※ 見積区分は、全て『案件中』にて登録されます。)

| $\equiv$ | 😑 🔒 🔺 🔺 👘 🧰 「奉行クラウドにデータを一括で登録する」ボタン |       |       |          |           |     |  |  |
|----------|-------------------------------------|-------|-------|----------|-----------|-----|--|--|
| 商        | 商奉行クラウドの見積書データと連携するためのサンプルアプリと      |       |       |          |           |     |  |  |
|          |                                     |       |       |          |           |     |  |  |
|          |                                     |       |       |          | 1-6(6件中)  |     |  |  |
|          | レコード番号                              | ステータス | 連携フラグ | 得意先コード   | 得意先名      |     |  |  |
|          | 8                                   | 完了    | 登録済   | 0000002  | 株式会社岩手産業  | / 0 |  |  |
|          | 7                                   | 完了    | 未登録   | 0000006  | 株式会社千葉デンキ | / 0 |  |  |
|          | 6                                   | 完了    | 未登録   | 0000002  | 株式会社岩手産業  | / 0 |  |  |
|          | 5                                   | 未処理   |       | 00000004 | 群馬事務機株式会社 | / 0 |  |  |
|          | 4                                   | 未処理   |       | 0000001  | 太平洋販売株式会社 | / 0 |  |  |
|          | 3                                   | 未処理   |       | 0000001  | 太平洋販売株式会社 | / 0 |  |  |
|          |                                     |       |       |          | 1-6 (6件中) |     |  |  |

登録が終了すると以下の様なダイアログが表示されます。ダイアログに「登録しました。」 のメッセージが表示されれば、商奉行クラウドとの連携は完了です。

| 商 |        |       |             |          | リ内検索      | Q   |
|---|--------|-------|-------------|----------|-----------|-----|
|   | 目 サンプル |       | ~ ~ ~ ▼ III | 4        | + ¢-      |     |
|   |        |       |             |          | 1-6(6件中)  |     |
|   | レコード番号 | ステータス | 連携フラグ       | 得意先コード   | 得意先名      |     |
|   | 8      | 完了    | 登録済         | 000000 2 | 株式会社岩手産業  | / 0 |
|   | 7      | 完了    | 未登録         | 0000006  | 株式会社千葉デンキ | / 0 |
|   | 6      | 完了    | 未登録         | 0000002  | 株式会社岩手産業  | / 0 |
|   | 5      | 未処理   |             | 00000004 | 群馬事務機株式会社 | / 0 |
|   | 4      | 未処理   |             | 0000001  | 太平洋販売株式会社 | / 0 |
|   | 3      | 未処理   |             | 0000001  | 太平洋販売株式会社 | / 0 |
|   |        |       |             |          | 1-6(6件中)  |     |

ダイアログの OK ボタンを押すと連携したレコードの『連携対象の kintone のフィールド名』 に設定したフィールドの値を『連携後の値』に設定した値で更新します。更新が完了すると 以下のダイアログが表示され、OK ボタンを押すと表示中の画面を更新します。

| 商 | 合 本行クラウドの | ★ ●見積書データ | devrtatgj.cybozu.com の)<br>連携対象となるフィールドの値の<br>7と連携<br>画面を更新して、再表示します。 | 内容<br>更新が完了しました。<br>・ | リ内検索      | Q   |
|---|-----------|-----------|-----------------------------------------------------------------------|-----------------------|-----------|-----|
|   | 目 サンプル    |           | ✓ <sup>4</sup> √ <sup>2</sup> × 1 11                                  | ОК                    | + & ~     |     |
|   | レコード番号    | ステータス     | 連携フラグ                                                                 | 得意先コード                | 得意先名      |     |
|   | 8         | 完了        | 登録済                                                                   | 0000001 2             | 株式会社岩手産業  | 10  |
|   | 7         | 完了        | 未登録                                                                   | 0000006               | 株式会社千葉デンキ | 10  |
|   | 6         | 完了        | 未登録                                                                   | 0000002               | 株式会社岩手産業  | 10  |
|   | 5         | 未処理       |                                                                       | 0000004               | 群馬事務機株式会社 | / 0 |
|   | 4         | 未処理       |                                                                       | 0000001               | 太平洋販売株式会社 | 10  |
|   | 3         | 未処理       |                                                                       | 0000001               | 太平洋販売株式会社 | / 0 |
|   |           |           |                                                                       |                       | 1-6(6件中)  |     |

| $\equiv$ | # ♣                                   | ×     |       |              |          | <b>⇔ 0</b> 7 | プリ内検索     | Q   |  |
|----------|---------------------------------------|-------|-------|--------------|----------|--------------|-----------|-----|--|
| 商        | 商奉行クラウドの見積書データと連携するためのサンプルアプリとなっています。 |       |       |              |          |              |           |     |  |
|          | 目 サンプル                                |       | ~ ~~  | <b>₽</b> III | <b>a</b> |              | + •       | 000 |  |
|          |                                       |       |       |              |          |              | 1-6(6件中)  |     |  |
|          | レコード番号                                | ステータス | 連携フラグ |              | 得意先コード   |              | 得意先名      |     |  |
|          | 8                                     | 完了    | 登録済   |              | 0000002  |              | 株式会社岩手産業  | / 0 |  |
|          | 7                                     | 完了    | 登録済   |              | 0000006  |              | 株式会社千葉デンキ | / 0 |  |
|          | 6                                     | 完了    | 登録済   |              | 0000002  |              | 株式会社岩手産業  | / 0 |  |
|          | 5                                     | 未処理   |       |              | 0000004  |              | 群馬事務機株式会社 | / 0 |  |
|          | 4                                     | 未処理   |       |              | 0000001  |              | 太平洋販売株式会社 | / 0 |  |
|          | 3                                     | 未処理   |       |              | 0000001  |              | 太平洋販売株式会社 | / 0 |  |
|          |                                       |       |       |              |          |              | 1-6(6件中)  |     |  |

### 第2章 ご利用上の制限事項

#### 2.1 kintone proxyのタイムアウトの制限

商奉行クラウドとのデータ連携では、kintone proxyを利用しています。

kintone proxy は、一定の時間レスポンスが無い場合、タイムアウトとなってしまう場合が ございます。

マスター参照時に発生した場合、テキストボックスに入力する検索文字をさらに絞り込みが可能な文字に変更し、再度、検索をお試しください。

データ登録時に発生した場合、商奉行クラウドヘログインし、該当するデータが登録されて いるか確認をお願いします。

|            |         |         | devrtatgj.cybozu.com の内容         |    | Q |
|------------|---------|---------|----------------------------------|----|---|
| キャンセル      | 保存      |         | kintoreとフロキシーAPIとの連信がタイムアウトしました。 | ок |   |
| 伝票区分       |         |         |                                  |    |   |
| 価格計上 〜     |         |         |                                  |    |   |
| 受付日付       |         |         |                                  |    |   |
| 2020-10-27 |         |         |                                  |    |   |
| 得意先コード     | 消費祝計算   |         |                                  |    |   |
| 0000001    | 請求書単位 ~ |         |                                  |    |   |
| 得意先名       | 得意先事業所名 | 得意先担当者名 |                                  |    |   |
| 太平洋服売株式会社  | Q、 札幌支店 | 大木 誠    | $\cap$                           |    |   |
| 部門コード      | 卸門名     | 担当者コード  | 担当著名                             |    |   |
| 002        | 第二営業部 Q | 0102    | 佐藤 政夫 🔍                          |    |   |
| プロジェクトコード  | プロジェクト名 |         |                                  |    |   |
|            | Q       |         |                                  |    |   |
| 直送先コード     | 直送先名    |         |                                  |    |   |
|            | Q       |         |                                  |    |   |
| 拥要         |         |         |                                  |    |   |
|            |         |         | Q                                |    |   |
|            |         |         |                                  |    |   |
|            |         |         |                                  |    |   |
|            |         |         |                                  |    |   |

#### 2.2 商奉行クラウドの項目の入力規則

データ登録・参照時は、商奉行クラウドの項目毎のデータ規則に従い行ってください。各項 目の詳細については「5.1 見積書データの規則」をご参照ください。 ※見積区分は、全て『案件中』にて登録されます。

## 第3章 商奉行クラウド API 利用情報の確認

#### 3.1 tenantid (法人接続情報)の確認

商奉行クラウドにログインし、右上メニューにあるセキュリティの管理ポータルを選択し てください。管理ポータルの画面が表示されますので、左メニューにある運用環境情報の法 人管理を選択してください。法人情報にある法人接続情報をご利用ください。

| 🔽 R <u>+</u>                           |                                                                                       | ا<br>۲                                 |
|----------------------------------------|---------------------------------------------------------------------------------------|----------------------------------------|
|                                        | S JBアドバンスト・テクノロジー株式会社                                                                 | < \$ 😫 🔺 ?                             |
| <ul> <li>&lt; <u>員</u> 法人情報</li> </ul> |                                                                                       | ₽+ 専門家招待 ×                             |
| <u> </u> 法人情報                          | 取引明細リスト 仕訳伝説入力 元幡 合計焼高試算表 推移表 対比表                                                     | <ul> <li>利用者</li> <li>利用者権限</li> </ul> |
| ☑ 経理規程                                 | お知らせ                                                                                  | ● 操作ログ ▲                               |
| <b>山</b> 税務申告                          | ・                                                                                     | 発音 管理ボータル                              |
| 員 部門                                   | 2020年12月16日 ■ お知らせ 未読 <u>サポートセンター 年末年始休業期間</u><br>2020年12月15日 ■ アップデート 未読 <u>改正対応</u> | 🎓 奉行クラウド ヘルプ                           |

② 管理ポータルのメニューの「運用環境情報」を選択、「法人管理」を選択し、法人情報画面で法人接続 情報を確認できます。

|                  | 法人管理         |   |
|------------------|--------------|---|
| <b># #</b> -4    | 法人情報         | ~ |
| 運用環境情報           | 法人情報         |   |
| 8 利用者            | 法人番号         | _ |
| 👿 セキュリティ         | 法人名          | _ |
| <b>凡王</b> ログイン   | メーロ          | _ |
| <b>9</b>         | XE           | _ |
| 66 運用監視          | 利用サービス情報     | _ |
| ♦ 外部サービス連携       | OBCiD 管理ボータル | _ |
| <b>三</b> 8 ライセンス | 勘定奉行         | _ |
| ▶ デモ環境           | 法人接続情報       |   |
| •                |              | * |

① 商奉行クラウドの右上メニューの「セキュリティ」アイコンを選択し、「管理ポータル」を選択します。

#### 3.2 API トークンの確認

商奉行クラウドにログインし、右上メニューにあるセキュリティの管理ポータルを選択し てください。管理ポータルの画面が表示されますので、左メニューにある外部サービス連携 の連携アプリケーションを選択してください。連携アプリケーション一覧の画面からアク セストークンを発行してご利用ください。

① 商奉行クラウドの右上メニューの「セキュリティ」アイコンを選択し、「管理ポータル」を選択します。

| <b>Z</b> P_+                         | 奉行クラウド                                                                                                    |               |
|--------------------------------------|----------------------------------------------------------------------------------------------------|---------------|
|                                      | IBアドバンスト・テクノロジー株式会社                                                                                                    | < 2 2 2 ?     |
| <ul><li>≪</li><li>✓ 圓 法人情報</li></ul> |                                                                                                    | ₽+ 専門家招待 ×    |
| 法人情報                                 | ▲2 ▲2 単二 単二 単二 単二 単二 単二 単二 単二 単二 単二 単二 単二 単二                                                                                       | A 利用者 A 利用者権限 |
| ☑ 経理規程                               | > お知らせ                                                                                                    |               |
| ▲ 税務申告                               | ▶ 公開日 カデゴリ タイトル                                                                                                    | いたい 管理ボータル    |
| ■ 部門                                 | 2020年12月16日         お知らせ         未読         サポートセンター         年末年始休果期間           2020年12月15日         アップデート         未読         改正対応 |               |

② 管理ポータルのメニューの「外部サービス連携」を選択、「連携アプリケーション」を選択し、連携ア プリケーション一覧画面で「アクセストークンの発行」を押します。

|                 | 連携アプリケーション                                                             | ?                   |  |
|-----------------|------------------------------------------------------------------------|---------------------|--|
| <b>#</b> ホーム    | 連携アプリケーション一覧                                                           |                     |  |
| 🛄 運用環境情報        | 連携アプリケーション                                                             | 修正 / 削除             |  |
| 8 利用者           | アクセストークン                                                               |                     |  |
| 🗑 セキュリティ        | Webhook 新しく Webhook を追加する 🕒                                            |                     |  |
| <b>凡三</b> ログイン  |                                                                        |                     |  |
| <b>%</b> 7-770- |                                                                        |                     |  |
| 68 運用監視         |                                                                        |                     |  |
|                 |                                                                        | $\checkmark$        |  |
| Ex ライセンス        | アクセストークンの発行 Webhook (                                                  | の設定                 |  |
| ▶ デモ環境          | 新しい連携アプリケーション情報を登録して、<br>APIの接続に利用するアクセストークンを発行します。<br>通知を受け取る Webhook | 情報を登録して、<br>を設定します。 |  |

連携アプリケーション名に「kintone」と入力し、「OK」を押します。
 (連携アプリケーション名は、「kintone」以外でも問題ありません。)

|                 | 連携アプリケーション                                                                         | ?                     |
|-----------------|------------------------------------------------------------------------------------|-----------------------|
| <b>क ホー</b> ム   | 連携アプリケーション一覧                                                                       |                       |
| · 運用環境情報        | 連携アプリケーション                                                                         | 修正 / 削除               |
| 8 利用者           | <br>アクセストークン                                                                       |                       |
| セキュリティ          | Webhook 新レビ Webbook を追加する、                                                         | ×                     |
| <b>風王</b> ログイン  | 連携アプリケーション名 💹 kintone 🗙                                                            |                       |
| <b>♀</b> ワークフロー | OK キャンセル                                                                           |                       |
| 66 運用監視         |                                                                                    |                       |
| ◆ 外部サービス連携      |                                                                                    |                       |
| ER ライセンス        | アクセストークンの発行 Webhook                                                                | の設定                   |
| ▶ デモ環境          | 新しい連携アプリケーション情報を登録して、新しい連携アプリケーション<br>APIの接続に利用するアクセストークンを発行します。<br>通知を受け取るWebhool | ン情報を登録して、<br>kを設定します。 |
| •               |                                                                                    |                       |

#### ④ アクセストークンの「発行」を押します。

|                 | 連携アプリケーション  | ? |  |
|-----------------|-------------|---|--|
| <b># *</b> -4   | kintone     |   |  |
| 運用環境情報          | アクセストークン 🐧  |   |  |
| 8 利用者           |             |   |  |
| 🗑 セキュリティ        |             |   |  |
| ▶ ログイン          | 発行口呵 発行者 —— |   |  |
| <b>♀</b> ワークフロー | 一覧に戻る       |   |  |

#### ⑤ 発行されたアクセストークンを確認できます。

|               | 連携アプリケーション                                                          | ?      |  |
|---------------|---------------------------------------------------------------------|--------|--|
| <b># *</b> -4 | kintone                                                             |        |  |
| 運用環境情報        | アクセストークン 🕦                                                          |        |  |
| 8 利用者         |                                                                     |        |  |
| 🗑 セキュリティ      | 連携アプリケーション - アクセストークンの発行                                            | ×      |  |
| ▶■ ログイン       | アクセストークンの発行をしました。<br>画面を閉じた後は再表示できないため、【情報のコビー】からクリップボードへコピーしてください。 |        |  |
| <b>9</b>      | アクセストークン                                                            | 情報のコピー |  |
| 66 運用監視       |                                                                     | 閉じる    |  |
| 0             |                                                                     |        |  |

## 第4章 利用期限の通知

#### 4.1 利用期限2週間前

利用期限 2 週間前になるとダイアログが表示されるようになります。利用の継続をお考えの場合は、ダイアログの案内に従い継続利用の手続きを行ってください。

|                                                                                                    | × |
|----------------------------------------------------------------------------------------------------|---|
| 連携サンブルアプリ for 奉行クラウドをご利用いただきありがとうございます。<br>利用期限は2020-12-12です。<br>継続して利用する場合は、パートナー契約を申請ください。<br>https://www.jbat.co.jp/obc/kconnect/2sDR8t08aFZcZQ-Mutg2.html<br>パートナー契約の締結がされない場合は、サービスを停止させていただきます。 |   |
| 確認                                                                                                    |   |
|                                                                                                    |   |
|                                                                                                    | _ |
|                                                                                                    | × |
| 連携サンプルアプリ for 奉行クラウドをご利用いただきありがとうございます。<br>利用期限は2020-12-12です。<br>ご利用の継続につきましては、販売店を通じてご注文ください。<br>ご注文がない場合は、サービスを停止させていただきます。<br>※ 受付からデータの反映まで数日かかる場合がございます。                                         | × |

#### 4.2 利用期限切れ

利用期限切れになるとダイアログが表示されるようになり、連携サンプルアプリ for 奉行 クラウドの機能をご利用できなくなります。再度のご利用をお考えの場合は、弊社窓口で利 用申請を行ってください。

|               |                 | $(\times)$ |
|---------------|-----------------|------------|
| 利用期限切れです。申請を行 | <b>行ってください。</b> |            |
|               | 確認              |            |
|               |                 |            |

## 第5章 付録

## 5.1 見積書データの規則

| 項目名       | データ  | 桁数   | 必要 | 説明                                |
|-----------|------|------|----|-----------------------------------|
| 【ヘッダー情報】  |      |      |    |                                   |
| 見積日付      | 文字   | 11   | 0  | 形式は、「5.2 見積書データの規則(補足)」の「日付の形式」参照 |
| 得意先コード    | 英数カナ | 1-20 | 0  | 桁数は、設定(メインメニュー右上にある[設定]アイコンから[運   |
|           |      |      |    | 用設定]メニューの[取引先管理]ページ)によって異なります。    |
| 得意先名      | 文字   | 60   |    | この項目は、得意先のスポット区分が「スポット得意先」の場合に    |
|           |      |      |    | 受け入れできます。                         |
|           |      |      |    | 空白データを受け入れた場合は、得意先の得意先名([得意先]メニ   |
|           |      |      |    | ューで設定)が設定されます。                    |
| 得意先事業所名   | 文字   | 40   |    | この項目は、得意先のスポット区分が「スポット得意先」の場合に    |
|           |      |      |    | 受け入れできます。                         |
|           |      |      |    | 空白データを受け入れた場合は、得意先の事業所名([得意先]メニ   |
|           |      |      |    | ューで設定)が設定されます。                    |
| 得意先担当者    | 文字   | 30   |    | 空白データを受け入れた場合は、得意先の担当者名([得意先]メニ   |
|           |      |      |    | ューの[担当]ページで設定)が設定されます。            |
| 消費税計算     | 数字   | 1    |    | 0:明細単位 1:伝票単位 2:請求書単位             |
|           |      |      |    | 空白データを受け入れた場合は、得意先の消費税計算([得意先]メ   |
|           |      |      |    | ニューの[消費税]ページで設定)が設定されます。          |
| 部門コード     | 英数カナ | 1–15 |    | 桁数は、設定(メインメニュー右上にある[設定]アイコンから[運   |
|           |      |      |    | 用設定]メニューの[基本]ページ)によって異なります。       |
|           |      |      |    | 空白データを受け入れた場合は、以下の優先順位で設定されます。    |
|           |      |      |    | ①得意先の売上主部門([得意先]メニューの[販売]ページで設定)  |
|           |      |      |    | ②「担当者コード」で設定された担当者の部門([担当者]メニュー   |
|           |      |      |    | の[基本]ページで設定)                      |
| 部門名       | 文字   |      |    | 参照のみ。                             |
| 担当者コード    | 英数カナ | 4-10 |    | 桁数は、設定(メインメニュー右上にある[設定]アイコンから[運   |
|           |      |      |    | 用設定]メニューの[基本]ページ)によって異なります。       |
|           |      |      |    | 空白データを受け入れた場合は、得意先の売上主担当者([得意先]   |
|           |      |      |    | メニューの[販売]ページで設定)が設定されます。          |
| 担当者名      | 文字   |      |    | 参照のみ。                             |
| プロジェクトコード | 英数カナ | 4–20 |    | この項目は、プロジェクト(メインメニュー右上にある[設定]アイ   |
|           |      |      |    | コンから[運用設定]メニューの[基本]ページで設定)が「使用す   |
|           |      |      |    | る」の場合に受け入れできます。                   |
|           |      |      |    | 桁数は、設定(メインメニュー右上にある[設定]アイコンから[運   |
|           |      |      |    | 用設定]メニューの[基本]ページ)によって異なります。       |
|           |      |      |    | 空白データを受け入れた場合は、得意先の売上主プロジェクトコ     |
|           |      |      |    | ード([得意先]メニューの[販売]ページで設定)が設定されます。  |

| プロジェクト名  | 文字           |      |   | 参照のみ。                                                                    |
|----------|--------------|------|---|--------------------------------------------------------------------------|
| 直送先コード   | 英数カナ         | 4-20 |   | 桁数は、設定(メインメニュー右上にある[設定]アイコンから[運                                          |
|          |              |      |   | 用設定]メニューの[取引先管理]ページ)によって異なります。                                           |
| 直送先名     | 文字           |      |   | 参照のみ。                                                                    |
| 摘要       | 文字           | 200  |   |                                                                          |
| 摘要 2     | 文字           | 200  |   |                                                                          |
| 摘要3      | 文字           | 200  |   |                                                                          |
| 【明細情報】   |              |      |   |                                                                          |
| 売上区分     | 数字           | 1    | 0 | 0:売上                                                                     |
| 商品コード    | 英数カナ         | 1-40 | Δ | 「商品コード種類」の設定によって受け入れられるコードが異な                                            |
|          |              |      |   | ります。                                                                     |
|          |              |      |   | この項目は、「売上区分」が「0:売上」「1:返品」「2:値引」「8:                                       |
|          |              |      |   | 見出し」「9:その他」の場合に受け入れできます。                                                 |
|          |              |      |   | 桁数は、設定(メインメニュー右上にある[設定]アイコンから[運                                          |
|          |              |      |   | 用設定]メニューの[商品]ページで設定)によって異なります。                                           |
|          |              |      |   | 【必須になる条件】                                                                |
|          |              |      |   | 「売上区分」が「0:売上」または「1:返品」の場合は、商品コー                                          |
|          |              |      |   | ドを指定する必要があります。                                                           |
| 商品名      | 文字           | 60   |   | この項目は、「売上区分」が「10:付箋」「19:外税調整」「21:                                        |
|          |              |      |   | 内税調整」「250:小計」の場合は受け入れできません。                                              |
|          |              |      |   | 空白データを受け入れた場合は、商品の商品名([商品]メニューで                                          |
|          | -LL stor r - |      |   | 設定)が設定されます。                                                              |
| 販売取引コード  | 英数カナ         | 4-10 | Δ | この項目は、「売上区分」が「0:売上」「1:返品」「2:値引」「3:                                       |
|          |              |      |   | 消賀祝」「9:その他」の場合に受け入れでさます。<br>  ***:は 記白(オインステー たちにちて「記白」マイトンから「実          |
|          |              |      |   | 桁剱は、設定(メインメーユー石上にめる[設定] パイコンから[連 <br>  田乳中] ノーニーの[佳佐笠田] ページン に トーズ用な リナナ |
|          |              |      |   | 用設定」メーユーの「復催官理」ハーン)によつし異なります。                                            |
|          |              |      |   | 【必須になる末件】<br>「吉上区公」が「4・協要」「8・目山」」「10・研究」「250・小計」                         |
|          |              |      |   | 「光工区力」が「4、胸安」「6、光山C」「10、内琖」「200、小計」<br>以外の場合 「販売取引っ―ド」を設定する必要があります       |
| <u>አ</u> | 数空           | 12   |   |                                                                          |
|          | <u>ж</u> т   | 12   |   | この項日は 以下のすべての条件に該当する場合に受け入れでき                                            |
|          |              |      |   |                                                                          |
|          |              |      |   | ~ / ~<br>  ・拡張項目1(メインメニュー右上にある「設定]アイコンから「渾                               |
|          |              |      |   | 用設定]メニューの「商品管理]ページで設定)が「使用する」                                            |
|          |              |      |   | ・「売上区分」が「0:売上」「1:返品」「8:見出し」「9:その他」                                       |
|          |              |      |   | 空白データを受け入れた場合は、商品の入数([商品]メニューの                                           |
|          |              |      |   | [基本]ページで設定)が設定されます。                                                      |
| 箱数       | 数字           | 12   |   | 整数7桁 小数4桁 マイナスも可                                                         |
|          |              |      |   | この項目は、「売上区分」が「0:売上」「1:返品」「8:見出し」「9:                                      |
|          |              |      |   | その他」の場合に受け入れできます。                                                        |
| 数量       | 数字           | 14   |   | 整数9桁 小数4桁 マイナスも可                                                         |
|          |              |      |   | この項目は、「売上区分」が「0:売上」「1:返品」「2:値引」「8:                                       |
|          |              |      |   | 見出し」「9:その他」の場合に受け入れできます。                                                 |

|    |    |    | 小数部分の桁数は、「数量小数桁」の設定によって異なります。      |
|----|----|----|------------------------------------|
|    |    |    | 空白データを受け入れた場合は、以下の優先順位で設定されます。     |
|    |    |    | ①価格計算式 ([価格]メニューの[基本]ページで登録) の計算結果 |
|    |    |    | ②「入数」、「入数2」、「箱数」をもとに設定             |
| 単位 | 文字 | 6  | この項目は、「売上区分」が「0:売上」「1:返品」「2:値引」「8: |
|    |    |    | 見出し」「9:その他」の場合に受け入れできます。           |
|    |    |    | 空白データを受け入れた場合は、商品の単位([商品]メニューの     |
|    |    |    | [基本]ページで設定)が設定されます。                |
| 単価 | 数字 | 14 | 整数9桁 小数4桁                          |
|    |    |    | 形式は、表紙の「数量・金額の形式」参照                |
|    |    |    | この項目は、「売上区分」が「0:売上」「1:返品」「2:値引」「9: |
|    |    |    | その他」の場合に受け入れできます。                  |
|    |    |    | 空白データを受け入れた場合は、以下の優先順位で設定されます。     |
|    |    |    | ①「仕切り元値」「仕切り率」がいずれも空白でない場合は、それ     |
|    |    |    | をもとに設定                             |
|    |    |    | ②価格計算式 ([価格]メニューの[基本]ページで登録) の計算結果 |
|    |    |    | ③単価([単価]メニューで設定)、「仕切り率」をもとに設定      |
| 金額 | 数字 | 13 | マイナスも可                             |
|    |    |    | 形式は、「5.2 見積書データの規則(補足)」の「数量・金額の形   |
|    |    |    | 式」参照                               |
|    |    |    | この項目は、「売上区分」が「3:消費税」「4:摘要」「8:見出し」  |
|    |    |    | 「10:付箋 」の場合は受け入れできません。             |
|    |    |    | 「250:小計」の場合は自動計算されます。              |
|    |    |    | 空白データを受け入れた場合は、以下の優先順位で設定されます。     |
|    |    |    | ①価格計算式 ([価格]メニューの[基本]ページで登録) の計算結果 |
|    |    |    | ②「数量」、「単価」をもとに設定                   |
|    |    |    | ※「商品」の「数量入力」([商品]メニューの[基本]ページ)が「し  |
|    |    |    | ない」場合は、単価([単価]メニューで設定)、仕切り率([仕切り   |
|    |    |    | 率]メニューで設定)をもとに設定されます。              |
| 備考 | 文字 | 40 | ┃この項目は、「売上区分」が「10:付箋」「250:小計」の場合は受 |
|    |    |    |                                    |

#### 5.2 見積書データの規則(補足)

#### 日付の形式 和暦の形式でも西暦の形式でも受け入れできます。 和暦の場合 西暦の場合 令和 01 年 05 月 01 日 平成 31 年 04 月 01 日 2019年04月01日 R01/05/01 H31/04/01 2019/04/01 R01.05.01 H31.04.01 2019.04.01 R01-05-01 H31-04-01 2019-04-01 ※月日が1桁の場合は、1桁のままでも、「スペース」を付けて2桁にしても受け入れできます。 【例】「R01-05-01」は、「R1-5-1」または「R 1- 5- 1」でも受け入れ可能 数量・金額の形式 O:受入可能 ×:受入不可 例 例 3桁区切りなし 123456 3桁区切りあり 123, 456 ダブルクォーテーション *"*123, 456"

<u>連携サンプルアプリ for 奉行クラウド 見積書申請 ユーザーズマニュアル</u>

2021 年 12 月 22 日 第 2 版発行